คู่มือการใช้งาน eduroam กับ Smartphone และ tablet บนระบบปฏิบัติการ android 1.เลือก Setting (ตั้งค่า) จากนั้นเข้าสู่เมนู Wi-Fi เลือก eduroam

| Turn on or turn off          |                          |      |      |
|------------------------------|--------------------------|------|------|
| Wi-Fi                        |                          |      |      |
| Available networks           |                          |      |      |
| eduroam<br>Secured           |                          |      | (((; |
| SNRU-WiFi<br>Open            |                          |      | (((* |
| <b>snru-wireless</b><br>Open |                          |      | (((+ |
| SNRU-WiFi-F2<br>Open         |                          |      | ((•  |
| SNRU-WiFi-DR<br>Open         |                          |      | ((+  |
| bow12345                     |                          |      |      |
| Scan                         | ↓<br>(()<br>Wi-Fi direct | Menu |      |
| $\triangleleft$              | $\bigcirc$               |      |      |

2. ตั้งค่าการเชื่อมต่อกับ eduroam คังนี้

EAP method : **PEAP** 

Phase 2 authentication : MSCHAPV2

Identity : usename@snru.ac.th (Username ที่ได้รับจากมหาวิทยาลัยต้นสังกัด)

Password : (password ที่ได้จากมหาวิทยาลัยต้นสังกัด)

เมื่อตั้งค่าได้ตามที่กำหนดทำการคลิกปุ่ม Connect

| eduroam                 |               |  |  |  |
|-------------------------|---------------|--|--|--|
| 802.1x EAP              |               |  |  |  |
| EAP method              | peap >        |  |  |  |
| Phase 2 authentication  | MSCHAPV2      |  |  |  |
| CA certificate          | (unspecified) |  |  |  |
| Identity                |               |  |  |  |
| guestuser@snru.ac.th    |               |  |  |  |
| Anonymous identity      |               |  |  |  |
|                         |               |  |  |  |
| ·····                   |               |  |  |  |
| ◯ Show advanced options |               |  |  |  |
| Cancel                  | Connect       |  |  |  |
|                         |               |  |  |  |